### การเข้าใช้งานระบบ

|   | Time | e: 13:1 | 6:44 |  |
|---|------|---------|------|--|
| 6 |      |         |      |  |
| - | 4))) |         |      |  |
|   | ),]] |         | 6e   |  |
|   | 2    | Và      | /    |  |

#### ระบบจองวิชาเลือก สำหรับนักศึกษาปริญญาโท ในวันที่ 12 ต.ค. เวลา 10:00 น.-16 ต.ค. 2558 เวลา 16:00 น.

#### แจ้งเพื่อทราบ :-

- นักศึกษาจะต้องตรวจข้อมูลการเลือกรายวิชาให้เรียบร้อย ก่อนการยืนยันการลงวิชาเลือกเนื่องจากไม่มีการแก้ไขการลงวิชาเลือกใด ๆ ทั้งสิ้น - นักศึกษาจักต้องลงจองด้วยตนเอง กรณีมีการจองแทนกันหากเกิดข้อผิดพลาดขึ้น นักศึกษาต้องรับผิดชอบไม่ว่ากรณีใด ๆ ทั้งสิ้น และอาจ ถูกตัดสีทธิ์ในการจอง
- ถูกตดสุขธานการของ การจองวิชาเลือกผ่านระบบของคณะ มีได้หมายความว่าเป็นการลงทะเบียนเรียนในรายวิชาดังกล่าว นักศึกษาจะต้องดำเนินการลงทะเบียน ที่งานทะเบียน เพื่อเป็นการขึ้นขันในการจองวิชานั้น ๆ

|                                                                                                    | 💡 Log in                                              | _                                  | _                   |              |
|----------------------------------------------------------------------------------------------------|-------------------------------------------------------|------------------------------------|---------------------|--------------|
|                                                                                                    | User Name :                                           | @st.sit.k                          | mutt.ac.th          |              |
|                                                                                                    | Password :                                            | Cancel                             |                     |              |
|                                                                                                    | Forgot yo                                             | ur pass                            | 1.กรอก ปร           | ser Name และ |
| สาขา IT และ Software Engineerin                                                                    | g กรุณาอ่านประกาศ ก่อนจ                               | องวิชาเลือก 🤇                      | Password            | ของคณะฯ แล้ว |
| สาขา BIS กรุณาอ่านประกาศ ก่อนจอง                                                                   | งวิชาเลือก 🥘                                          | 1                                  | คลิกป               | ່]ມ Log in   |
| ิโปรดศึกษาคู่มือการใช้งานระบบ 🧕                                                                    |                                                       |                                    |                     | · -          |
| <ul> <li>สอบถามข้อมูลการจอง โทร. 02-470-980</li> <li>สอบถามข้อมูลการใช้ระบบ โทร. 02-470</li> </ul> | 52 และ 02-470-9849 (เวลาเ<br>9888, 02-470-9828 (เวลาเ | 1าการ 10:30 - 2<br>1าการ 09:00 -16 | 1:00 u.)<br>:30 u.) |              |

- ดิดต่อเจ้าหน้าที่ในเวลาทำการที่แจ้งไว้ด้านบนเท่านั้น (เจ้าหน้าที่พัก เวลา 12:00-13:00 น.)
 - นักศึกษาสามารถตรวจสอบผลการจองได้ที่ http://elective.sit.kmutt.ac.th/freshy/check/ ตามวันและเวลาที่คณะฯ ประกาศ

ตรวจสอบรายวิชาที่เปิด และจำนวนที่นั่งล่าสุด

# การดูข้อมูลเพิ่มเติม

Time : 13:16:44

| ในวัง                                                                                                    | ระบบจองวิชาเลือก<br>สำหรับนักศึกษาปริญญาโท<br>เพื่ 12 ต.ค. เวลว 10:00 ม16 ต.ค. 2558 เวลว 16:00 ม                                                                                                    |
|----------------------------------------------------------------------------------------------------|----------------------------------------------------------------------------------------------------|
| 616 3 L                                                                                                    |                                                                                                    |
| <b>เจ้งเพื่อหราบ :-</b><br>นักศึกษาจะต้อง <b>ตรวจข้อมูลการเลือกร</b><br>นักศึกษาจักต้องลงจองด้วยตนเอง กร<br>ถูกตัดสิทธิ์ในการจอง<br>การจองวิชาเลือกผ่านระบบของคณะ<br>ที่งานทะเบียน เพื่อเป็นการยืนยันในผ | ร <mark>ายวิชาให้เรียบร้อย ก่อนการยืนยันการลงวิชาเลือก</mark> เนื่องจากไม่มีการแก้ไขการลงวิชาเลือกใด ๆ ทั้งสิ้น<br>รณีมีการจองแทนกันหากเกิดข้อผิดหลาดขึ้น นักศึกษาต้องรับผิดชอบไม่ว่ากรณีใด ๆ ทั้งสิ้น และอาจ<br>มีได้หมายความว่าเป็นการลงทะเบียนเรียนในรายวิชาดังกล่าว นักศึกษาจะต้องดำเนินการลงทะเบียน<br>การจองวิชานั้น ๆ |
|                                                                                                    |                                                                                                    |
|                                                                                                    | Tog in                                                                                                    |
|                                                                                                    | User Name : @st.sit.kmutt.ac.th                                                                                                    |
|                                                                                                    | Password :                                                                                                    |
|                                                                                                    | Log in Cancel                                                                                                    |
|                                                                                                    | Forgot your password?                                                                                                    |
| สาขา IT และ Software Engine                                                                                                    | pering กรุณาอ่านประกาศ ก่อนจองวิชาเอือก 💽                                                                                                    |
| สาขา BIS กรุณาอ่านประกาศ ก่อ                                                                                                    | นาองวิชาเลือก (2) 1 ตอิก icon เพื่ออ่างประกาศและ                                                                                                    |
| สอบถามข้อมูลการจอง โทร 247(                                                                                                    | <ul> <li>1.1.1111 (COT 1042) ในประการที่เมือง (เวลาทำการ 10:30 - 21:00 น.)</li> <li>เงื่อนไขในการจองของแต่ละสาขา</li> </ul>                                                                                                    |
| สอบถามข้อมอการใช้ ร_02                                                                                                    | -470-9888, 02-470-9828 (เวลาทำการ 09:00 -16:30 น.)<br>รังไว้ด้านบนเท่านั้น (เจ้าหน้าที่พัก เวลา <b>12:00-13:00</b> น.)                                                                                                    |
| .ศสกพ icon เพออานคูมอ<br>การใช้งานระบบให้เข้าใจ                                                                                                    | งได้ที่ http://elective.sit.kmutt.ac.th/freshy/check/ ตามวันและเวลาที่คณะฯ ประกาศ                                                                                                    |
|                                                                                                    | ตราวสานรายวิชาพี่เปิด และว่านานพี่นั่งล่าสด                                                                                                    |
|                                                                                                    |                                                                                                    |
|                                                                                                    |                                                                                                    |

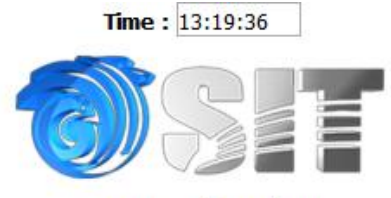

### ระบบจองวิชาเลือก สำหรับนักศึกษาปริญญาโท ภาคการศึกษา

FCFS = นศ.ที่จองก่อนมีสิทธิ์ก่อน

Balloting = ระบบจะใช้วิธีจับฉลากเลือกกรณีที่จำนวนการจองมากกว่าที่เปิดรับ

| Subject                                                      | Time             | Method    | Accept    | Reserved                                            |                |
|--------------------------------------------------------------|------------------|-----------|-----------|-----------------------------------------------------|----------------|
| BIS602(G.01) Electronic Business Technology                  | Sun. 12:00-15:00 | FCFS      | ไม่จำกัด  | 0                                                   |                |
| BIS605(G.01) Web-based Application Development               | Sat. 12:00-15:00 | FCFS      | ไม่จำกัด  | 0                                                   |                |
| BIS607(G.01) Economics and Finance for Business System       | Sat. 08:00-11:00 | Balloting | 40        | 0                                                   |                |
| BIS608(G.01) Entrepreneurship and Organizational behavior    | Sun. 08:00-11:00 | Balloting | 40        | 0                                                   |                |
| INT601(G.01) Enterprise Computing Plaform                    | Wed. 18:00-21:00 | FCFS      | ไม่จำกัด  | 0                                                   |                |
| INT601(G.02) Enterprise Computing Plaform                    | Sun. 08:00-11:00 | FCFS      | ไม่จำกัด  | 0                                                   |                |
| INT602(G.01) Design and Analysis of Algorithms               | Thu. 18:00-21:00 | FCFS      | ไม่จำกัด  | 0                                                   |                |
| INT602(G.02) Design and Analysis of Algorithms               | Sat. 12:00-15:00 | FCFS      | ไม่จำกัด  | 0                                                   |                |
| INT603(G.01) Management Information System                   | Tue. 18:00-21:00 | FCFS      | ไม่จำกัด  | 0                                                   |                |
| INT603(G.02) Management Information System                   | Sat. 08:00-11:00 | FCFS      | ไม่จำกัด  | 0                                                   |                |
| INT604(G.01) Database Management System                      | Wed. 18:00-21:00 | FCFS      | ไม่จำกัด  | 0                                                   |                |
| INT604(G.02) Database Management System                      | Sun. 12:00-15:00 | FCFS      | ไม่จำกัด  | 0                                                   |                |
| INT605(G.01) System Analysis and Design                      | Thu. 18:00-21:00 | FCFS      | ไม่จำกัด  | 0                                                   |                |
| INT605(G.02) System Analysis and Design                      | Sat. 12:00-15:00 | FCFS      | ไม่จำกัด  | 0                                                   |                |
| INT606(G.01) Networking                                      | Tue. 18:00-21:00 | FCFS      | Maidado   | 0                                                   |                |
| INT606(G.02) Networking                                      | Sat. 08:00-11:00 | Tecce     | 4. จะปรา  | กฎหน้าจอรายวิช                                      | เาที่เปิดให้จอ |
| INT610(G.01) Decision Support System                         | Wed. 18:00-21:00 | FC        |           | <br>เละลำบาบที่บั่งล่                               | าสด            |
| INT610(G.02) Decision Support System                         | Sat. 12:00-15:00 | FCFS      | (         | ₩<br>₩<br>₩<br>₩<br>₩<br>₩<br>₩<br>₩<br>₩<br>₩<br>₩ | สุด<br>เต้ม    |
| INT611(G.01) Financial Strategies for Information Technology | Tue. 18:00-21:00 | FCFS      | (หมายเห   | เตุ ตวเลขจานวน                                      | พนงจะมการ      |
| INT611(G.02) Financial Strategies for Information Technology | Sun. 08:00-11:00 | FCFS      | เปลี่ยนแป | ลงตลอดเวลาเมือ                                      | มีการจองวิา    |
| p                                                            |                  |           |           | เกิดขึ้น)                                           |                |

### หมายเหตุ

FCFS คือ นักศึกษาที่จองก่อนมีสิทธิ์ก่อน โดยดูจากลำดับเวลาในการทำรายการ กรณีที่ระบบมีปัญหา เช่น เครื่องแม่ข่ายขัดข้อง หรือ ระบบแสดงตัวเลขการจองผิดพลาด ทางคณะๆ จะเลือกนักศึกษาจากลำดับเวลาใน การทำรายการวิชาดังกล่าว และจะประกาศให้นักศึกษาที่ไม่สามารถจองวิชาดังกล่าวได้ เข้าระบบมาจองวิชา ตัวอื่นใหม่อีกครั้ง

Balloting คือ ระบบจะเปิดรับทั้งหมด หากปิดระบบแล้วหากพบว่านักศึกษาที่จอง มากกว่า จำนวนที่เปิดรับ ระบบจะใช้วิธีจับฉลาก (โดยไม่คำนึงถึงลำดับเวลาในการทำรายการ) และคณะฯ จะประกาศให้นักศึกษาทราบ ผลการจับฉลากวิชานั้น ๆ

## การจองวิชาบังคับและวิชาเลือก

เมื่อเข้าสู่หน้าจอใหอ่านประกาศเพื่อทำความเข้าใจ แล้วคลิกปุ่มยอมรับข้อตกลง

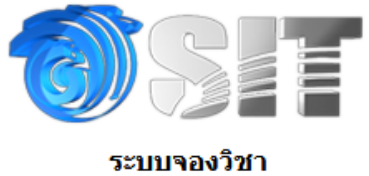

### สำหรับนักศึกษาปริญญาโท

| กรุณาอ่านประกาศ                                                                                                    |    |
|----------------------------------------------------------------------------------------------------|----|
|                                                                                                    |    |
| คำแนะนำในการเลือกวิชาบังคับเลือก                                                                                                    | ^  |
| เพื่อให้การศึกษาในหลักสูตรระบบสารสนเทศทางุรกิจดิจิทัลของท่านเกิดประสิทธิภาพสูงสุด<br>ขอแนะนำให้ท่านพิจารณาวิชาบังคับเลือกที่จะเสริมสร้างฐานความรู้ของท่าน<br>ให้สามารถเข้าใจมุมมองเชิงธุรกิจและมีความพร้อมด้านเทคโนโลยีเพื่อบูรณาการในการเลือก<br>ปรับใช้ ให้คำแนะนำ และ สื่อสารกับบุคลากรด้านเทคโนโลยีสารสนเทศได้ตามมาตรฐานสากล                                                             |    |
| ดังนั้นหากท่านมีพื้นฐานทางเทคโนโลยี ขอแนะนำให้ท่านพิจารณาเลือกวิชาเชิงบริหารจัดการ<br>และในทางตรงข้าม ท่านที่มีพื้นเชิงบริหารจัดการควรเลือกวิชาเชิงเทคโนโลยีเพื่อปรับพื้นฐาน<br>ให้เหมาะสมต่อการเรียนรู้ในเวลาต่อไป อนึ่ง ขอให้ท่านทราบด้วยว่า ในการเลือกวิชาเลือก<br>ในภาคการศึกษาที่ 3 และ 4 ท่านจะสามารถเลือกเรียนวิชาใดๆ ของสาขาวิชาฯได้ ซึ่งรวมถึง<br>วิชาบังคับเลือกที่ยังไม่ได้ลงด้วย |    |
| บัณฑิต วรรธนาภา<br>ประธานหลักสูตรระบบสารสนเทศทางธุรกิจดิจิทัล                                                                                                    | ×  |
| ียอมรับข้อตกลง <b>ไม่ยอมรับ</b>                                                                                                    |    |
| 1.คลิกปุ่มยอมรับข้อตกล                                                                                                    | 14 |
|                                                                                                    |    |

เมื่อเข้าสู่หน้าจอจองวิชา นักศึกษาต้องเลือกวิชาบังคับที่ยังไม่เคยลงเรียนมาก่อนตามหน่วยกิตที่คณะๆ ประกาศไว้ในภาคการศึกษาปัจจุบัน แล้วคลิกปุ่ม OK

|                          |                                                                                                    | Time : 11:09:58                       | •                      |             |
|--------------------------|----------------------------------------------------------------------------------------------------|---------------------------------------|------------------------|-------------|
|                          | ลำา                                                                                                    | ระบบจองวิชา<br>หรับนักศึกษาปริญญาโท   | ı                      |             |
|                          | รทัส: 5500000000<br>ชื่อ: xxx<br>สาขา: BIS<br>มีสิทธิ์ลงหะเบียน: วิชาบังคับ 9 หน่วยกิด                                                                                                 | หน่วยกิตที่สามารถ<br>จองวิชาบังคับได้ |                        |             |
| ที่มวิชาบังคับ<br>วิชา : | **เพิ่มได้ครั้งละ 1 วิชา ดูวิชาให้แน่ใจก่อนคลิกปุ่ม OK**<br>BIS602 (G.01) Business Information Analytics                                                                               | ОК                                    |                        |             |
|                          | BIS602 (G.01) Business Information Analytics<br>BIS605 (G.01) Software Development Technologies for digital Business<br>BIS606 (G.01) Denital Infrastructure and Other Security System | 2.18                                  | ลือกวิชาที่ต้องการแล้ว | ay Thophuri |
|                          | booo (dou) begin amostocure and eyer security system                                                                                                    |                                       | คลิกปุ่ม OK            | g) monoun   |

จะปรากฏรายวิชาที่คุณได้เลือกไว้ นักศึกษาสามารถเลือกวิชาเพิ่มได้หลายวิชาตามจำนวนหน่วยกิตของวิชา บังคับที่ปรากฏอยู่ในระบบ เมื่อครอบแล้วให้คลิกปุ่ม **คลิกเพื่อเลือกวิชาเลือกต่อ** หากตองการเปลี่ยนวิชาเพื่อ เลือกใหม่ให้คลิกที่เครื่องหมายกากบาทในช่องยกเลิก

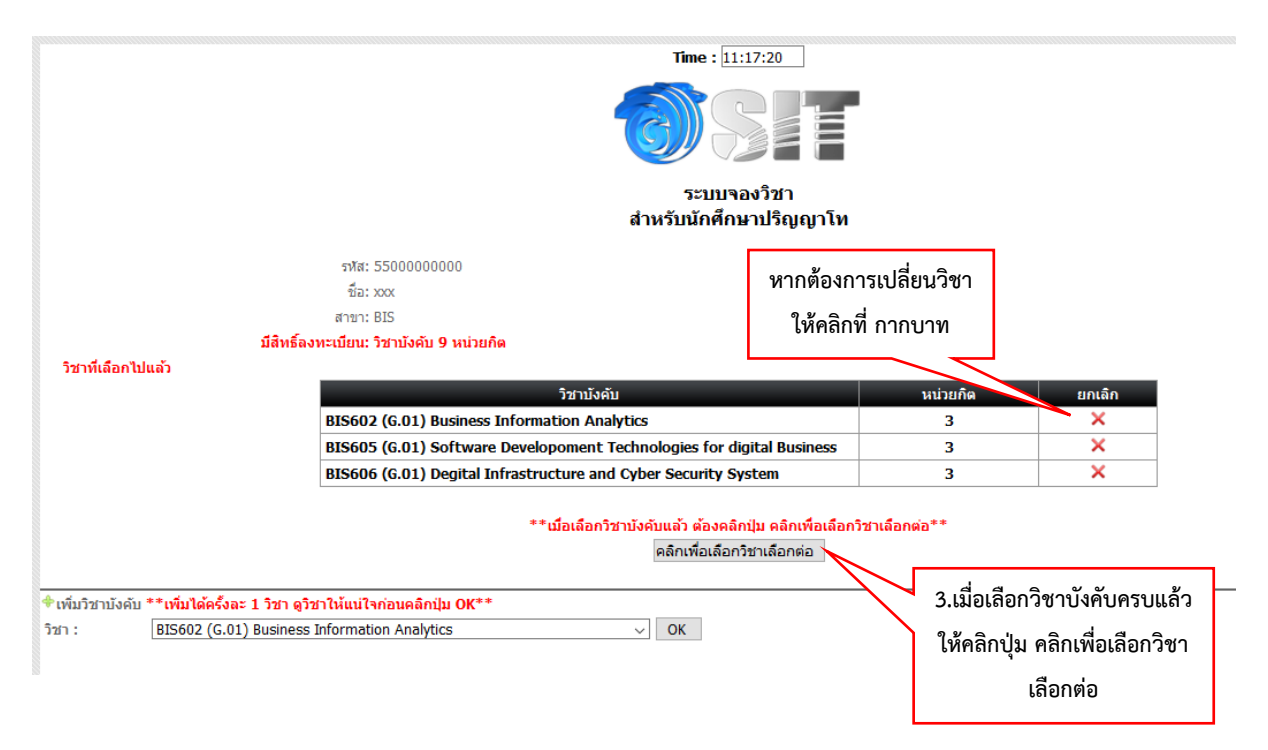

เมื่อเข้าสู่หน้าจอจองวิชาเลือกให้เลือกวิชาตามที่ต้องการ แล้วคลิกปุ่ม OK ภายใต้เงื่อนไขของคณะฯ ที่ประกาศ ไว้ โดยทางคณะฯ ได้ระบุจำนวนหน่วยกิตวิชาเลือกที่นักศึกษาต้องลงทะเบียนในภาคการศึกษาปัจจุบันให้แล้ว หากต้องการเปลี่ยนวิชาเพื่อเลือกใหม่ใหคลิกที่กากบาทในช่องยกเลิก

<u>หมายเหตุ</u> กรณีที่นักศึกษาต้องการลงเฉพาะวิชาบังคับเท่านั้น ไม่ต้องการเลือกวิชาเลือกอีกให้คลิกที่ปุ่ม Confirm & Print

|                                                                          | Ті                                                                                   | ime: 11:28:27                                   | ,                                              |                 |           |           |              |             |  |
|--------------------------------------------------------------------------|--------------------------------------------------------------------------------------|-------------------------------------------------|------------------------------------------------|-----------------|-----------|-----------|--------------|-------------|--|
| าชาบงคบทนกคกษาเด                                                         |                                                                                      |                                                 |                                                |                 |           |           |              |             |  |
| เสืองใปแล้ว                                                              | <b>(</b> ()                                                                          |                                                 |                                                |                 |           |           |              |             |  |
| เสอบเบแลว                                                                |                                                                                      | <b>/</b> ()21                                   |                                                |                 |           |           |              |             |  |
|                                                                          |                                                                                      | ระบบจองวิช                                      | n                                              |                 |           |           |              |             |  |
| สำหรับนักศึกษาปริญญาโท                                                   |                                                                                      |                                                 |                                                |                 |           |           |              |             |  |
| $\sim$                                                                   |                                                                                      |                                                 |                                                |                 |           |           |              |             |  |
| รหัส: 5500000000                                                         | าทัส: 5500000000 ตรวจสอบจำนวนที่นั่งล่าสุด ก่อนจองวิชา                               |                                                 |                                                |                 |           |           |              |             |  |
| ชื่อ: xoox                                                               | FCFS = นศ.ที่จองก่อนมีสิทธิ์ก่อน                                                     |                                                 |                                                |                 |           |           |              |             |  |
| สาขา: BIS                                                                |                                                                                      | Balloting = s                                   | ะบบจะใช้วิธีจับฉลากกรณีที่จำนวนการจองมากกว่าท่ | เปิดรับ         |           |           |              |             |  |
| มสทธลงทะเบียน: วชาบงคบ 9 หนวยกด โดแก                                     |                                                                                      | Subject                                         |                                                | Т               | ime       | Method    | Accept       | Reserved    |  |
| : BIS602 (G.01) Business Information Analytics                           | old                                                                                  | INT501(G.01)                                    | ) Fundametal English of IT Students            | Sat.16:         | 00-19:00  | FCFS      | ไม่จำกัด     | -           |  |
| Rusiness                                                                 | หม่ายกิตร์                                                                           | ใสา <b>บาร</b> ถ                                | damental English for IT Students II            | Sat.16:         | 00-19:00  | FCFS      | ไม่จำกัด     | -           |  |
| : BIS606 (G.01) Depital Infrastructure and Cyb                           | er 1                                                                                 | 101 104 1001                                    | erprise Computing Platform                     | Sun.08:00-11:00 |           | FCFS      | ใม่จำกด      | -           |  |
| : วิชาบังคับเลือก 5 หน่วยกิต                                             | จลงวิชา                                                                              | เลือกได้                                        | ign and Analysis of Algorithms                 | Sat.12:00-15:00 |           | FCFS      | เมจากด       | -           |  |
|                                                                          | 101101                                                                               |                                                 | INTEO//C 01) Database Management Systems       |                 | 00-11:00  | FCFS      | 1มจากด       | -           |  |
|                                                                          |                                                                                      | INT604(G.01)                                    | ) Database Management Systems                  | Sun.08          | 00-11:00  | FUES      | <br>ไม่สวดัด | -           |  |
| ∲เพิ่มวิชาเลือก **เพิ่มได้ครั้งละ 1 วิชา ดูวิชาให้แน่ใจก่อนคลิกปุ่ม OK** |                                                                                      | INT606(C 01)                                    |                                                | Sat.12          | 00-11:00  | ECES      | ไม่สำคัด     |             |  |
| ີກຂ່າ: INT501 (G.01) Fundametal English of IT Students 🗸 OK              |                                                                                      | INT702/BIS702/SED702/G 01) Research Methodology |                                                |                 | 00-10-00  | FCES      | ไม่สากัด     | -           |  |
| INT501 (G.01) Fundametal English of IT Students                          |                                                                                      | RT                                              |                                                | Sat 08          | 00-11:00  | FCES      | <br>ไม่สากัด | น้อยกว่า 10 |  |
| INT502 (G.01) Fundamental English for IT Students II                     |                                                                                      | 4.6                                             | ลือกวิชาแล้วคลิกป่ม OK                         | Sat.12          | 00-15:00  | FCES      | ไม่จำกัด     | น้อยกว่า 10 |  |
| INT702/BIS702/SED702 (G.01) Research Methodology                         |                                                                                      | did                                             |                                                | 340.12.00 13.00 |           |           |              |             |  |
|                                                                          |                                                                                      | ยเ ที                                           | ละวิชาจนครบที่ต้องการ                          | Sun.08:00-11:00 |           | FCFS      | ไม่จำกัด     | น้อยกว่า 10 |  |
|                                                                          |                                                                                      | Sy                                              |                                                |                 |           |           |              |             |  |
|                                                                          |                                                                                      | SEDUCT(C.C.                                     | of Software Development Project                | Sat.08:         | 00-11:00  | Balloting | 14           | -           |  |
|                                                                          |                                                                                      | Management                                      | :                                              |                 |           |           |              |             |  |
|                                                                          | SED605(G.01) Mobile Application Development<br>Managemen<br>SED606(G.C<br>SED607(G.C |                                                 | ) Mobile Application Development               | Sat.12:         | 00-15:00  | Balloting | 14           | -           |  |
|                                                                          |                                                                                      |                                                 |                                                |                 |           |           |              |             |  |
|                                                                          |                                                                                      |                                                 | กรณีที่ไม่ต้องการลงวิชาเลื                     | อก              | 00-15:00  | Balloting | 14           | -           |  |
|                                                                          |                                                                                      |                                                 |                                                | 00-15:00        | Balloting | 14        | -            |             |  |
|                                                                          |                                                                                      | SED613(G.0                                      | ให้คลิกปุ่ม Confirm & Pr                       | int             | 00-15:00  | Balloting | 14           | -           |  |
| **เมื่อเลือกวิชาครบแล้ว ต้องคลิกปุ่ม Confirm&Print เพื่อยืนยัง           | เการจอง**                                                                            | _                                               |                                                |                 | 00-15:00  | Balloting | 14           | -           |  |
| Confirm & Print                                                          |                                                                                      | SED615(G.0                                      |                                                |                 | 00-11:00  | Balloting | 14           | -           |  |
| Commin & Fint                                                            |                                                                                      | SED616(G.01                                     | I) Machine Learning                            | Sun.08          | :00-11:00 | Balloting | 14           | -           |  |

| Time : 11:42:45                                              |                              |                                          |                                                           |                    |           |          |             |  |  |  |
|--------------------------------------------------------------|------------------------------|------------------------------------------|-----------------------------------------------------------|--------------------|-----------|----------|-------------|--|--|--|
|                                                              |                              |                                          |                                                           |                    |           |          |             |  |  |  |
| ระบบจองวิชา<br>สำหรับนักศึกษาปริญญาโท                        |                              |                                          |                                                           |                    |           |          |             |  |  |  |
| รฟส: 5500000000 <b>ตรวจสอบจำนวนที่นั่งถ่าสุด ก่อนจองวิชา</b> |                              |                                          |                                                           |                    |           |          |             |  |  |  |
| ชื่อ: xxx                                                    |                              |                                          | FCFS = นศ.ที่จองก่อนมีสิทธิ์ก่อน                          |                    |           |          |             |  |  |  |
| สาขา: BIS                                                    |                              |                                          | Balloting = ระบบจะใช้วิธีจับฉลากกรณีที่จำนวนการจองมากก    | ว่าที่เปิดรับ      |           |          |             |  |  |  |
| มีสิทธิ์ลงทะเบียน: วิ <del>นามังดับ 0 มม่วยดิด ได้แก่</del>  |                              |                                          | Subject                                                   | Time               | Method    | Accept   | Reserved    |  |  |  |
| <sup>: Bl</sup> หากต้                                        | <i>โองการเปลี่ยนวิชา</i>     | tics                                     | INT501(G.01) Fundametal English of IT Students            | Sat.16:00-19:00    | FCFS      | ไม่จำกัด | น้อยกว่า 10 |  |  |  |
| : B)                                                         |                              | chnologies for digital                   | INT502(G.01) Fundamental English for IT Students II       | Sat.16:00-19:00    | FCFS      | ไม่จำกัด | -           |  |  |  |
| เม ให้เ                                                      | คลิกที่ กากบาท               | when Coqueity Sustam                     | INT601(G.01) Enterprise Computing Platform                | Sun.08:00-11:00    | FCFS      | ไม่จำกัด | -           |  |  |  |
| : B                                                          | : B. yper S                  |                                          | INT602(G.01) Design and Analysis of Algorithms            |                    | FCFS      | ไม่จำกัด | -           |  |  |  |
| วิชาที่เลือกไปแล้ว                                           |                              |                                          | INT603(G.01) Management Information System                | Sat.08:00-11:00    | FCFS      | ไม่จำกัด | -           |  |  |  |
| วิชา หม่ายกัด ยกเลิก                                         |                              | INT604(G.01) Database Management Systems | Sun.08:00-11:00                                           | FCFS               | ไม่จำกัด  | -        |             |  |  |  |
| INT501 (G.01) Fundametal English of IT Students 1 X          |                              | INT605(G.01) Systems Analysis and Design | Sat.12:00-15:00                                           | FCFS               | ไม่จำกัด  | -        |             |  |  |  |
| INTSOT (GOT) Fundamental English of 11 octations 11 11       |                              | INT606(G.01) Networking                  | Sat.08:00-11:00                                           | FCFS               | ไม่จำกัด  | -        |             |  |  |  |
| Methodology                                                  | Methodology                  |                                          | INT702/BIS702/SED702(G.01) Research Methodolog            | y Sat.16:00-19:00  | FCFS      | ไม่จำกัด | น้อยกว่า 10 |  |  |  |
|                                                              | i tetitotoogy                |                                          | BIS602(G.01) Business Information Analytics               | Sat.08:00-11:00    | FCFS      | ไม่จำกัด | น้อยกว่า 10 |  |  |  |
| 🚖 แข็งวิชาเร็กก **เข็งได้กรั้งกา 1 ริชา ก                    |                              |                                          | 5.หลังจากคลิกปุ่ม OK จะ                                   | or Sat.12:00-15:00 | FCFS      | ไม่จำกัด | น้อยกว่า 10 |  |  |  |
| วิชา : INT501 (G.01) Fundametal Eng                          | glish of IT Students V       | Ж                                        | <ul> <li>ปรากฏวิชาที่นักศึกษาจองไว้</li> </ul>            | y Sun.08:00-11:00  | FCFS      | ไม่จำกัด | น้อยกว่า 10 |  |  |  |
|                                                              |                              |                                          | e<br>Management                                           |                    | Balloting | 14       | -           |  |  |  |
|                                                              |                              |                                          | SED605(G.01) Mobile Application Development<br>Management | Sat.12:00-15:00    | Balloting | 14       | -           |  |  |  |
|                                                              |                              |                                          | SED606(G.01) Software Testing                             | Sat.12:00-15:00    | Balloting | 14       | -           |  |  |  |
|                                                              |                              |                                          | SED607(G.01) Touchpoint Analysis                          | Sat.12:00-15:00    | Balloting | 14       | -           |  |  |  |
|                                                              |                              |                                          | SED613(G.01) Big Data Analytics                           | Sun.12:00-15:00    | Balloting | 14       | -           |  |  |  |
|                                                              |                              |                                          | SED614(G.01) Big Data Infrastructure                      | Sun.12:00-15:00    | Balloting | 14       | -           |  |  |  |
|                                                              | NEGRANDIN COMMING PRINT (WBE | 1484n 15483***                           | SED615(G.01) Data Visualization                           | Sun.08:00-11:00    | Balloting | 14       | -           |  |  |  |
|                                                              | Confirm & Print              |                                          | SED616(G.01) Machine Learning                             | Sun.08:00-11:00    | Balloting | 14       | -           |  |  |  |
| A Constant                                                   |                              |                                          | 6.เมื่อจองวิชาครบแล้วให้คลิก                              |                    |           |          |             |  |  |  |
|                                                              |                              |                                          | ປຸ່ม Confirm ฿ Print                                      |                    |           |          |             |  |  |  |

|                                                                                                    | Time: 11:59:26                                                                         |                    |          |
|----------------------------------------------------------------------------------------------------|----------------------------------------------------------------------------------------|--------------------|----------|
|                                                                                                    | <b>D</b> SIT                                                                           |                    |          |
| 7.จะปรากฏข้อความให้นักศึกษายืนยันอีกครั้ง สำห                                                                 | ระบบจองวิชา<br>เรับนักศึกษาปริญญาโท                                                    |                    |          |
| ถ้าไม่ต้องการเปลี่ยนแปลงการจองอีกแล้วให้                                                                      | ตรวรสอบรำนวนที่นั่งเ                                                                   | ม่าสุด ก่อนจองวิชา |          |
| คลิกปุ่ม Yes แต่หากต้องการจองเพิ่ม หรือ                                                                       | FCFS = นค.ทรองกอนมสุทธกอน<br>Balloting = ระบบระไข้วิธีรับออากกรณีที่ร่านวนการรองมากกว่ | าที่เปิดรับ        |          |
|                                                                                                    | Subject                                                                                | Time               | Metho    |
| ยกเลกรายการทจอง เหคลกบุม No                                                                                   | INT501(G.01) Fundametal English of IT Students                                         | Sat.16:00-19:00    | FCFS     |
| es for digital                                                                                                | INT502(G.01) Fundamental English for IT Students II                                    | Sat.16:00-19:00    | FCFS     |
| Business                                                                                                    | INT601(G.01) Enterprise Computing Platform                                             | Sun.08:00-11:00    | FCFS     |
| : BIS606 (G.01) Degital Infrastruct. er Security System                                                       | INT602(G.01) Design and Analysis of Algorithms                                         | Sat.12:00-15:00    | FCFS     |
| 1 การการการการการการการการการการการการการก                                                                    | Ion System                                                                             | Sat.08:00-11:00    | FCFS     |
| 511 Vo you wa                                                                                                 | int to confirm this booking ? Systems                                                  | Sun.08:00-11:00    | FCFS     |
| . (G.01) Fundametal English of IT Students 1                                                                  | Design                                                                                 | Sat.12:00-15:00    | FCFS     |
| /BIS702/SED702 (G.01) Research 3                                                                              | Yes X No                                                                               | Sat.08:00-11:00    | FCFS     |
| lology                                                                                                    | arch Methodology                                                                       | Sat.16:00-19:00    | FCFS     |
| · · · · · · · · · · · · · · · · · · ·                                                                         | BIS605(G.01) Software Development Technologies fo<br>digital Business                  | or Sat.12:00-15:00 | FCFS     |
| n **หมินได้ครั้งละ 1 วิชา ดูวิชาให้แน่ไรก่อนคลิกปุ่ม OK**<br>01 (G.01) Fundametal English of IT Students V OK | BIS606(G.01) Degital Infrastructure and Cyber Securit<br>System                        | y Sun.08:00-11:00  | FCFS     |
|                                                                                                    | SED604(G.01) Software Development Project<br>Management                                | Sat.08:00-11:00    | Ballotin |
|                                                                                                    | SED605(G.01) Mobile Application Development<br>Management                              | Sat.12:00-15:00    | Ballotin |
|                                                                                                    | SED606(G.01) Software Testing                                                          | Sat.12:00-15:00    | Ballotin |

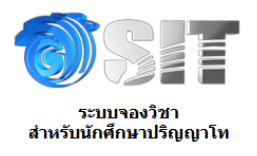

รหัส: 55000000000

| ชื่อ: xxx                                                                                                    |                                                                                                    |
|----------------------------------------------------------------------------------------------------|----------------------------------------------------------------------------------------------------|
| สาขา: BIS                                                                                                    |                                                                                                    |
| รายวิชาบังคับที่จอง                                                                                                    |                                                                                                    |
| วิชา                                                                                                    | วัน/เวลาพี่ทำรายการ                                                                                                    |
| BIS602 (G.01) Business Information Analytics                                                                                                    | e Print                                                                                                    |
| BIS605 (6.01) Software Developoment Technologies for digital<br>Jusiness                                                                                                    | General                                                                                                    |
| BIS606 (G.01) Degital Infrastructure and Cyber Security System                                                                                                    | n                                                                                                    |
| รายวิชาเลือกที่จอง<br>วิชา                                                                                                    | Select Printer  Carlos PDF  Carlos PDF  Carlos PDF  Carlos Printer  Carlos Printer  Carlos Pri |
| INT501 (G.01) Fundametal English of IT Students                                                                                                    | DEAN_P1                                                                                                    |
| INT702/BIS702/SED702 (G.01) Research Methodology                                                                                                    | · · · · · · · · · · · · · · · · · · ·                                                                                                    |
| *** การท่ารายการสำเร็จ อาจจะไม่ได้หมายความว่านัก<br>*** ทางคณะฯ จะประกาศผลให้ทราบอีกครั้งหล<br>Print รายการจองวิชาเลือก<br>ณ์พบปัญหาในการจองวิชาเลือกติดต่อได้ที่เบอร์ 02-470-9888 หรือ | กศึกษาจะ<br>เล้งปิดการ     Status:     Offline     Preferences       Icocation:     http://192.168.1.110.80/Web/Services/Device     Find Printer       Page Range     Image: Selection     Find Printer       Image: Image: Ima                                                                                                    |
| 8.นักศึกษาส<br>จองวิชาไ/                                                                                                    | สามารถสั่งพิมพ์การ<br>วัเป็นหลักฐานได้                                                                                                    |

<u>หมายเหตุ</u> หากระบบปิดแล้วนักศึกษายังไม่ได้ยืนยันการจอง ทางคณะฯ จะถือเอารายการล่าสุดของ นักศึกษาเป็นหลัก

### กรณียกเลิกการจองวิชา

## กรณีที่นักศึกษาทำการ Confirm การจองวิชาผ่านระบบแล้ว

 การขอยกเลิกการ Confirm รายการจองวิชาให้นักศึกษาดำเนินการในช่วงที่ระบบยังเปิดอยู่ตาม วันและเวลาที่คณะฯ ประกาศตามขั้นตอนดังต่อไปนี้

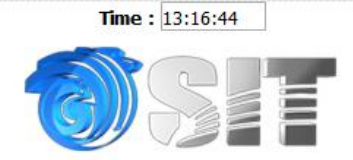

#### ระบบจองวิชาเลือก สำหรับนักศึกษาปริญญาโท ในวันที่ 12 ต.ค. เวลา 10:00 น.-16 ต.ค. 2558 เวลา 16:00 น.

#### แจ้งเพื่อทราบ :-

- นักศึกษาจะต้องตรวจข้อมูลการเลือกรายวิชาให้เรียบร้อย ก่อนการยืนยันการลงวิชาเลือกเนื่องจากไม่มีการแก้ไขการลงวิชาเลือกใด ๆ ทั้งสิ้น - นักศึกษาจักต้องลงจองด้วยตนเอง กรณีมีการจองแทนกันหากเกิดข้อผิดพลาดขึ้น นักศึกษาต้องรับผิดชอบไม่ว่ากรณีใด ๆ ทั้งสิ้น และอาจ
- ถูกตัดสีทธิ์ในการจอง
- การจองวิชาเลือกผ่านระบบของคณะ มิได้หมายความว่าเป็นการลงทะเบียนเรียนในรายวิชาดังกล่าว นักศึกษาจะต้องดำเนินการลงทะเบียน ที่งานทะเบียน เพื่อเป็นการยืนยันในการจองวิชานั้น ๆ

| User Name : @st                                                                                                    |                                                                  |
|----------------------------------------------------------------------------------------------------|------------------------------------------------------------------|
| Password :                                                                                                    | .sit.kmutt.ac.th                                                 |
| - สาขา Π และ Software Engineering กรุณาอ่านประกาศ ก่อนจองวิชาเล็<br>- สาขา BIS กรุณาอ่านประกาศ ก่อนจองวิชาเลือก Q<br>- โปรดศึกษาคมือการใช้งานระบบ Q | 1.กรอก User Name และ<br>Password ของคณะฯ แล้ว<br>คลิกปุ่ม Log in |

- สอบถามข้อมูลการใช้ระบบ โทร. 02-470-9888, 02-470-9828 (เวลาทำการ 09:00 -16:30 น.)
   ดิดต่อเจ้าหน้าที่ในเวลาทำการที่แจ้งไว้ด้านบนเท่านั้น (เจ้าหน้าที่พัก เวลา 12:00-13:00 น.)
- นักศึกษาสามารถตรวจสอบผลการจองได้ที่ http://elective.sit.kmutt.ac.th/freshy/check/ ตามวันและเวลาที่คณะฯ ประกาศ

ตรวจสอบรายวิชาที่เปิด และจำนวนที่นั่งล่าสุด

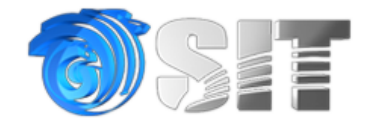

ระบบจองวิชาเลือก สำหรับนักศึกษาปริญญาโท

พิมพ์ใบยืนยันการจอง

ยกเลิกการจอง และเลือกวิชาอีกครั้ง

2.คลิกปุ่มยกเลิกการจอง และ เลือกวิชาอีกครั้ง

## กรณีที่ 2 นักศึกษายังไม่ได้ Confirm การจองวิชา

ให้นักศึกษาทำตามขั้นตอนดังต่อไปนี้

Time : 13:16:44

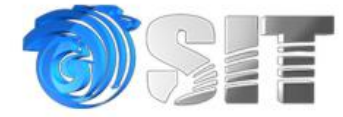

#### ระบบจองวิชาเลือก สำหรับนักศึกษาปริญญาโท ในวันที่ 12 ต.ค. เวลา 10:00 น.-16 ต.ค. 2558 เวลา 16:00 น.

#### แจ้งเพื่อทราบ :-

- นักศึกษาจะต้องตรวจข้อมูลการเลือกรายวิชาให้เรียบร้อย ก่อนการยืนยันการลงวิชาเลือกเนื่องจากไม่มีการแก้ไขการลงวิชาเลือกใด ๆ ทั้งสิ้น
- นักศึกษาจักต้องลงจองด้วยตนเอง กรณีมีการจองแทนกันหากเกิดข้อผิดพลาดขึ้น นักศึกษาต้องรับผิดชอบไม่ว่ากรณีใด ๆ ทั้งสิ้น และอาจ ถูกตัดสิทธิ์ในการจอง
- การจองวิชาเลือกผ่านระบบของคณะ มิได้หมายความว่าเป็นการลงทะเบียนเรียนในรายวิชาดังกล่าว นักศึกษาจะต้องดำเนินการลงทะเบียน ที่งานทะเบียน เพื่อเป็นการยืนยันในการจองวิชานั้น ๆ

|                                                                                                    | 💡 Log in                                                                |                                                                                   |                                             |                |                              |        |                      |          |
|----------------------------------------------------------------------------------------------------|-------------------------------------------------------------------------|-----------------------------------------------------------------------------------|---------------------------------------------|----------------|------------------------------|--------|----------------------|----------|
|                                                                                                    | User Name :                                                             | @st                                                                               | sit.kmutt.ac.th                             | n              |                              |        |                      |          |
|                                                                                                    | Password :                                                              |                                                                                   |                                             |                |                              |        |                      |          |
|                                                                                                    |                                                                         | Log in Cancel                                                                     |                                             |                |                              |        |                      |          |
|                                                                                                    |                                                                         | Forgot you                                                                        | 1.กรอก Use                                  | er Nam         | e และ                        |        |                      |          |
| - สาขา IT และ Software Engine                                                                                                    | ะกักต กรณาอ่านประก                                                      | าส ก่อนจองวิชาเอ็ง                                                                | Password a                                  | เองคณะ         | ะฯ แล้ว                      |        |                      |          |
| - สาขา BIS กรุณาอ่านประกาศ ก่อน                                                                                                    | จองวิชาเลือก 💽                                                          |                                                                                   | คลิกเป็น                                    | llogi          | n                            |        |                      |          |
| - โปรดศึกษาคู่มือการใช้งานระบบ 🤇                                                                                                   |                                                                         | ាតាកម្មទ                                                                          | LOSI                                        |                |                              |        |                      |          |
| - สอบถามข้อมู <sup>้</sup> ลการใช้ระบบ โทร. 02-4<br><b>- ดิดต่อเจ้าหน้าที่ในเวลาหาการที่แจ้</b><br>- นักศึกษาสามารถตรวจสอบผลการจอง | 470-9888, 02-470-98<br>งไว้ด้านบนเท่านั้น (เจ้<br>ใด้ที่ http://electiv | 828 (เวลาทำการ 09:00<br><mark>ำหน้าที่พัก เวลา 12:0</mark><br>e.sit.kmutt.ac.th/f | 0 -16:30 u.)<br>0-13:00 u.)<br>reshy/check/ | ตามวันแ        | ล <mark>ะเว</mark> ลาที่คณะฯ | ประกาศ |                      |          |
|                                                                                                    | ตรวจสอบ                                                                 | รรายวิชา <mark>ที่เปิด และจ</mark> ำน                                             | เวนที่ <mark>นั่ง</mark> ล่าสุด             |                |                              |        |                      |          |
|                                                                                                    |                                                                         | Time : 13:32:10                                                                   |                                             |                |                              |        |                      |          |
|                                                                                                    | สำหรับ                                                                  | ระบบจองวิชา<br>บนักศึกษาปริญญาโท                                                  |                                             |                |                              |        |                      |          |
| รหัส: 5500000000                                                                                                    |                                                                         |                                                                                   | ดราจสอบจำบา                                 | บเที่นั่งล่าสด | ก่อบจองวิชาเอือก             |        |                      |          |
| ชื่อ: นางสาวทดสอบ ระบบ                                                                                                    |                                                                         | FCFS = นศ.ที่จองก่อนมีสิทธิ์ก                                                     | iou                                         |                |                              |        |                      |          |
| สาขา: SE                                                                                                    |                                                                         | Balloting = ระบบจะใช้วิธีจับเ                                                     | ฉล <mark>ากกรณีที่จ</mark> ำนวนการจ         | องมากกว่าที่   | เปิดรับ                      |        |                      |          |
| : SWE604 Software Structures and Archit                                                                                            | ectures                                                                 | Subject                                                                           |                                             |                | Time                         | Method | Accept               | Reserved |
| : วิชาเลือกบังคับ 6 หน่วยกิด                                                                                                    |                                                                         | SWE605(G.01) Software                                                             | Verification and Valid                      | ation          | Sat. 08:00-11:00             | FCFS   | ไม่จำกัด<br>ไม่สาดัด | 0        |
| วิชาทีเลือกไปแล้ว                                                                                                    |                                                                         | รพะธา7(6.01) Communica<br>(ต้องเดยอง SWE604 แล้ว)                                 | ation for Software E                        | ngineers       | Sat. 12:00-15:00             | rurs   | CU 4 INM             | U        |
| วิชา                                                                                                    | หน่วยกิด ยกเลิก                                                         | SWE630(G.01) Agile Softv                                                          | ware Development                            |                | Sun. 08:00-11:00             | FCFS   | ไม่จำกัด             | 1        |
| SWE630 (G.01) Agile Software Development                                                                                           | 3 ×                                                                     | SWE651(G.01) Software                                                             | Metrics (ต้องเคยลง SV                       | WE604          | Sat. 12:00-15:00             | FCFS   | <u>ไม่จำกัด</u>      | 1        |
| SWE651 (G.01) Software Metrics (ต้องเคยลง SWE604<br>แล้ว)                                                                          | 3 ×                                                                     | ແລ້ງ                                                                              |                                             |                |                              |        |                      |          |
| uas                                                                                                    |                                                                         | 2.คลิกที่ กา                                                                      | กบาทเพื่อ                                   | บเลือก         | Sat. 16:00-19:00             | FCFS   | ไม่จำกัด             | 0        |
| **เมื่อเดือกวิชาครมแล้ว ต้องคลักปุ่ม Confirm&Print เพื่อ<br>Confirm & Print                                                        | เย็นยันการจอง**                                                         | ยกเลิกรายการ                                                                      | ที่ไม่ต้องการ                               |                | <u>s</u>                     |        |                      |          |
| *เพิ่มวิชาเลือก **เพิ่มได้ครั้งละ 1 วิชา ดวิชาให้แน่ใจก่อนคลิกปน OK**                                                              | 0                                                                       | -                                                                                 |                                             |                |                              |        |                      |          |
| วิชา : SWE605 (G.01) Software Verification and Validation                                                                          | ~                                                                       |                                                                                   |                                             |                |                              |        |                      |          |
| ок                                                                                                    |                                                                         |                                                                                   |                                             |                |                              |        |                      |          |

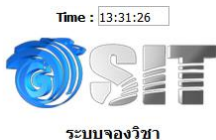

#### ระบบจองวิชา สำหรับนักศึกษาปริญญาโท

| รพัส: 5500000000                                                                                                    | ดรวจสอบจำนวนที่นั่งล่าสด                                                           | ตรวจสอบจำนวนที่นั่งล่าสด ก่อนจองวิชาเลือก |                |                        |               |  |  |
|----------------------------------------------------------------------------------------------------|------------------------------------------------------------------------------------|-------------------------------------------|----------------|------------------------|---------------|--|--|
| ชื่อ: นางสาวทดสอบ ระบบ                                                                                                    | FCFS = นศ.ที่จองก่อนมีสิทธิ์ก่อน                                                   | FCFS = นศ.ที่จองก่อนมีสิทธิ์ก่อน          |                |                        |               |  |  |
| สาขา: SE                                                                                                    | Balloting = ระบบจะใช้วิธีจับฉลากกรณีที่จำนวนการจองมากกว่าท                         | ່ເປີດຮັນ                                  |                |                        |               |  |  |
| มีสิทธิ์ลงทะเบียน: วิชาบังคับ 3 หน่วยกิด ได้แก่                                                                                                    | Subject                                                                            | Time<br>Sat. 08:00-11:00                  | Method<br>FCFS | Accept<br>ไม่จำกัด     | Reserved<br>0 |  |  |
| : SWE604 Software Structures and Architectures                                                                                                    | SWE605(G.01) Software Verification and Validation                                  |                                           |                |                        |               |  |  |
| : วิชาเลือกบังคับ 6 หน่วยกิด<br>วิชาทีเลือกไปแล้ว                                                                                                    | SWE617(G.01) Communication for Software Engineers<br>(ต้องเคยลง SWE604 แล้ว)       | Sat. 12:00-15:00                          | FCFS           | <u>ไม่จำกัด</u>        | 0             |  |  |
| วิชา หน่วยกิด                                                                                                    | รพE630(G.01) Agile Software Development                                            | Sun. 08:00-11:00                          | FCFS           | <u> ไม่จำกัด</u>       | 1             |  |  |
| SWE630 (G.01) Agile Software Development 3                                                                                                    | X<br>SWE651(G.01) Software Metrics (ต้องเคยลง SWE604<br>แล้ว)                      | Sat. 12:00-15:00                          | FCFS           | ้ไม่ <del>จ</del> ำกัด | 0             |  |  |
| **ເພີ່ອເລືອກງີສຳຄຣນແລ້ວ ຫລັງເຫລືອກນັ້ນ Confirm & Print                                                                                                  | SWE702(G.01) Research Methodology (วิชาบังคับเลือก<br>สำหรับเลือกท่าแผน ก. Thesis) | Sat. 16:00-19:00                          | FCFS           | ไม่ <b>จำกัด</b>       | 0             |  |  |
| เพิ่มวิชาเดือก <b>**เพิ่มได้ครั้งละ 1 วิชา ดูวิชาไง้แน่ไรก่อนคลิกปุ่ม OK**</b><br>ชา : SWE605 (G.01) Software Verification and Validation 3.5<br>OK ริไ | ระบบจะทำการยกเลิก<br>ยการดังกล่าวให้ทันที                                          |                                           |                |                        |               |  |  |

### กรณีลืมรหัสผ่าน

|     | Tim  | e: 13:16: | 44 |   |
|-----|------|-----------|----|---|
| C   | 5    |           |    | - |
| -11 | -4)) | 5         |    |   |
| 6   | 2)1  |           |    |   |

#### ระบบจองวิชาเลือก สำหรับนักศึกษาปริญญาโท ในวันที่ 12 ต.ค. เวลา 10:00 น.-16 ต.ค. 2558 เวลา 16:00 น.

#### แจ้งเพื่อทราบ :-

- นักศึกษาจะต้องตรวจข้อมูลการเลือกรายวิชาให้เรียบร้อย ก่อนการยืนยันการลงวิชาเลือกเนื่องจากไม่มีการแก้ไขการลงวิชาเลือกใด ๆ ทั้งสิ้น
   นักศึกษาจักต้องลงจองด้วยตนเอง กรณีมีการจองแทนกันทากเกิดข้อผิดพลาดขึ้น นักศึกษาต้องรับผิดชอบไม่ว่ากรณีใด ๆ ทั้งสิ้น และอาจ ถูกตัดสิทธิ์ในการจอง
- ถูกตดดตระนการของ - การจองวิชาเลือกผ่านระบบของคณะ มีได้หมายความว่าเป็นการลงทะเบียนเรียนในรายวิชาดังกล่าว นักศึกษาจะต้องดำเนินการลงทะเบียน ที่งานทะเบียน เพื่อเป็นการยืนยันในการจองวิชานั้น ๆ

| 💡 Log in                                                                                                    |                                                                                                    |                                           |
|----------------------------------------------------------------------------------------------------|----------------------------------------------------------------------------------------------------|-------------------------------------------|
| User Name<br>Password                                                                                                    | : @st.sit.kmutt.ac                                                                                                    | .th                                       |
|                                                                                                    | Log in Cancel<br>Forgot your password?                                                                                                    |                                           |
| - สาขา IT และ Software Engineering กรุณาอ่านประ<br>- สาขา BIS กรุณาอ่านประกาศ ก่อนจองวิชาเลือก Q<br>- โปรดสี่อนาอป้ออารใช้เวาเราเม Q                                                                                        | ะกาศ ก่อนจองวิชาเลือก 🧕                                                                                                    | 1.คลิกที่ข้อความ Forgot your<br>password? |
| - สอบถามข้อมูลการจอง โทร. 02-470-9862 และ 02-470-<br>- สอบถามข้อมูลการใช้ระบบ โทร. 02-470-9888, 02-470-<br>- ดิดต่อเจ้าหน้าที่ในเวลาทำการที่แจ้งไว้ด้านบนเท่านั้น (เ<br>- นักศึกษาสามารถตรวจสอบผลการจองได้ที่ http://electi | 9849 (เวลาทำการ 10:30 - 21:00 น.)<br>9828 (เวลาทำการ 09:00 -16:30 น.)<br><b>จ้าหน้าที่พัก เวลา 12:00-13:00 น.)</b><br>ve.sit.kmutt.ac.th/freshy/ched | k/ ตามวันและเวลาที่คณะฯ ประกาศ            |

ตรวจสอบรายวิชาที่เปิด และจำนวนที่นั่งล่าสุด

## กรณีลืมพิมพ์รายการจองวิชาเลือก

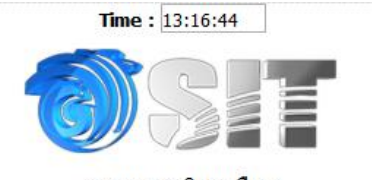

#### ระบบจองวิชาเลือก สำหรับนักศึกษาปริญญาโท ในวันที่ 12 ต.ค. เวลา 10:00 น.-16 ต.ค. 2558 เวลา 16:00 น.

#### แจ้งเพื่อทราบ :-

- นักศึกษาจะต้องตรวจข้อมูลการเลือกรายวิชาให้เรียบร้อย ก่อนการยืนยันการลงวิชาเลือกเนื่องจากไม่มีการแก้ไขการลงวิชาเลือกใด ๆ ทั้งสิ้น
   นักศึกษาจักต้องลงจองด้วยตนเอง กรณีมีการจองแทนกันทากเกิดข้อผิดพลาดขึ้น นักศึกษาต้องรับผิดชอบไม่ว่ากรณีใด ๆ ทั้งสิ้น และอาจ ถูกตัดสิทธิ์ในการจอง
- ถูกตดดตระนการของ - การจองวิชาเลือกผ่านระบบของคณะ มีได้หมายความว่าเป็นการลงทะเบียนเรียนในรายวิชาดังกล่าว นักศึกษาจะต้องดำเนินการลงทะเบียน ที่งานทะเบียน เพื่อเป็นการยืนยันในการจองวิชานั้น ๆ

| 1                                                                                                    | 📍 Log in                                                                                                    |                                                                                    |               |                        |
|----------------------------------------------------------------------------------------------------|----------------------------------------------------------------------------------------------------|------------------------------------------------------------------------------------|---------------|------------------------|
| ı                                                                                                    | Jser Name : @st                                                                                                    | sit.kmutt.ac.th                                                                    |               |                        |
| I                                                                                                    | Password :                                                                                                    |                                                                                    |               |                        |
|                                                                                                    | Log in Cancel                                                                                                    |                                                                                    |               |                        |
|                                                                                                    | Forgot your                                                                                                    | 1.กรอก User Na                                                                     | ame และ       |                        |
| - สาขา IT และ Software Engineering ก                                                                                                    | รณาอ่านประกาศ ก่อนจองวิชาเลือเ                                                                                                    | Password ของค                                                                      | ณะฯ แล้ว      |                        |
| <ul> <li>สาขา BIS กรุณาอ่านประกาศ ก่อนจองวิช</li> <li>โปรดดีคนาดป้อการใช้งานระบบ (0)</li> </ul>                                                                                                    | าเลือก 🧕                                                                                                    | คลิกปุ่ม Log                                                                       | g in          |                        |
| <ul> <li>สอบถามข้อมูลการจอง โทร. 02-470-9862 เ</li> <li>สอบถามข้อมูลการใช้ระบบ โทร. 02-470-988</li> <li>ติดต่อเจ้าหน้าที่ในเวลาทำการที่แจ้งไว้ด้าน</li> <li>นักศึกษาสามารถตรวจสอบผลการจองได้ที่ ht</li> </ul> | เละ 02-470-9849 (เวลาทำการ 10:3)<br>88, 02-470-9828 (เวลาทำการ 09:0)<br>เบนเท่านั้น (เจ้าหน้าที่พัก เวลา 12:0<br>tp://elective.sit.kmutt.ac.th/f | 0-21:00 น.)<br>0-16:30 น.)<br>1 <b>0-13:00 น.)</b><br>i <b>reshy/check/</b> ตามวัน | และเวลาทีคณะฯ | ประกาศ                 |
|                                                                                                    | ตรวจสอบรายวิชาที่เปิด และจำเ                                                                                                    | เวนที่นั่งล่าสุด                                                                   |               |                        |
|                                                                                                    | พิมพไบยืนยันการจอง                                                                                                    | า<br>บาโท                                                                          |               |                        |
|                                                                                                    | ยกเลิกการจอง และเลือกวิชาอี                                                                                                    | ม่กครั้ง                                                                           | 2.คลิกปุ่ม ท์ | ามพ์ใบยืนยันการ<br>จอง |

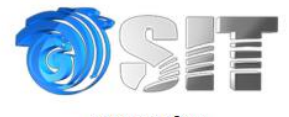

#### ระบบจองวิชา สำหรับนักศึกษาปริญญาโท

#### รหัส: 55000000000 ชื่อ: นางสาวทดสอบ ระบบ สาขา: IT\_N มีสิทธิ์ลงทะเบียน: วิชานังคับ 3 หน่วยกิด ได้แก่ : INT604 (G.01) Database Management System : วิชาเลือกบังคับ 6 หน่วยกิด รายวิชาเลือกที่จอง วัน/เวลาพี่ทำรายการ วิชา INT631 (G.01) Object Oriented Technology Print INT650 (G.01) Information Technology Security Printer ✓ Properties... \*\*\* การทำรายการสำเร็จ อาจจะไม่ได้หมายความว่านักศึก Name IS\_Printer1 \*\*\* ทางคณะฯ จะประกาศผลให้ทราบอีกครั้งหลัง Status: Ready HP LaserJet 400 MFP M425 PCL6 Class Driver Type: Where: IS\_Printer1.sit.kmutt.ac.th Print รายการจองวิชาเลือก Comment Print to file กรณีพบปัญหาในการจองวิชาเลือกติดต่อได้ที่เบอร์ 02-470-9888, 02-470-9828 Print range Copies ) Al 1 😫 Number of copies: O Pages from: 1 to: 1 123 123 Collate O Selection Cancel OK 3.สั่งพิมพ์ เพื่อเก็บไว้เป็น หลักฐานในการจองวิชาเลือก